「公務人員個人資料服務網 (MyData)」陞遷資績分數查詢 操作手冊(一般人員)

| 壹、 | 登入系統操作說明 | <br>3 |
|----|----------|-------|
| 貳、 | 陞遷資績分數查詢 | <br>5 |

## 壹、 登入系統操作說明

於 eCPA 登入後進入公務人員個人資料服務網(以下簡稱 My Data 網站),須有自然人憑證或健保卡,關於 eCPA 相關說明,請 參考 https://ecpa.dgpa.gov.tw/。

【步驟1】:在瀏覽器網址列輸入 https://ecpa.dgpa.gov.tw/

【步驟2】:電腦插上憑證卡後,在左方憑證登入輸入 PinCode, 按登入驗證。

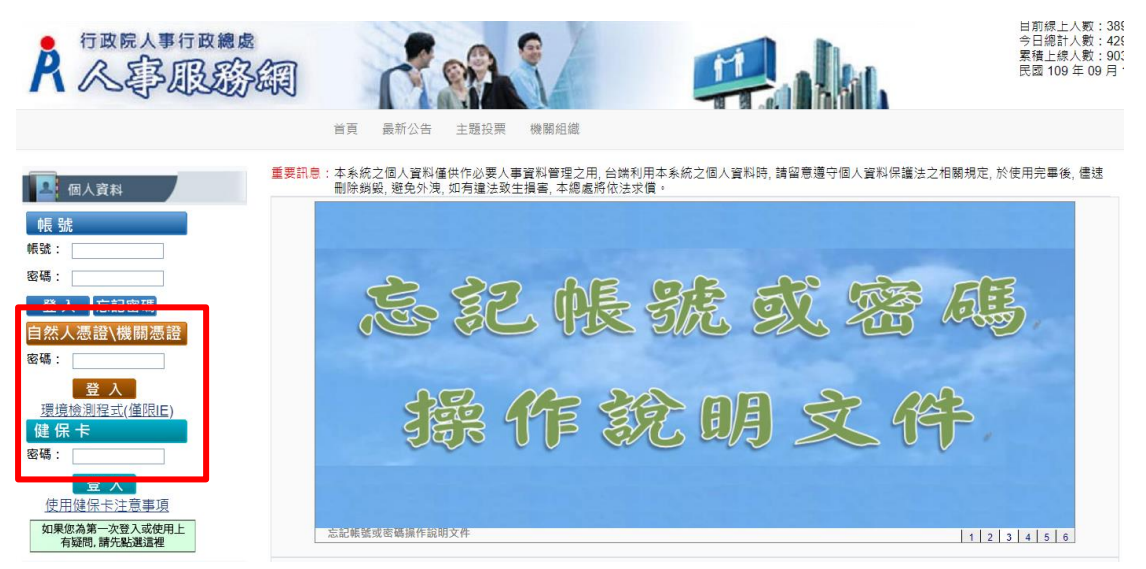

【步驟3】:驗證成功後,建議直接點選 eCPA 首頁右下方 My

Data 圖示即可進入 My Data 網站。

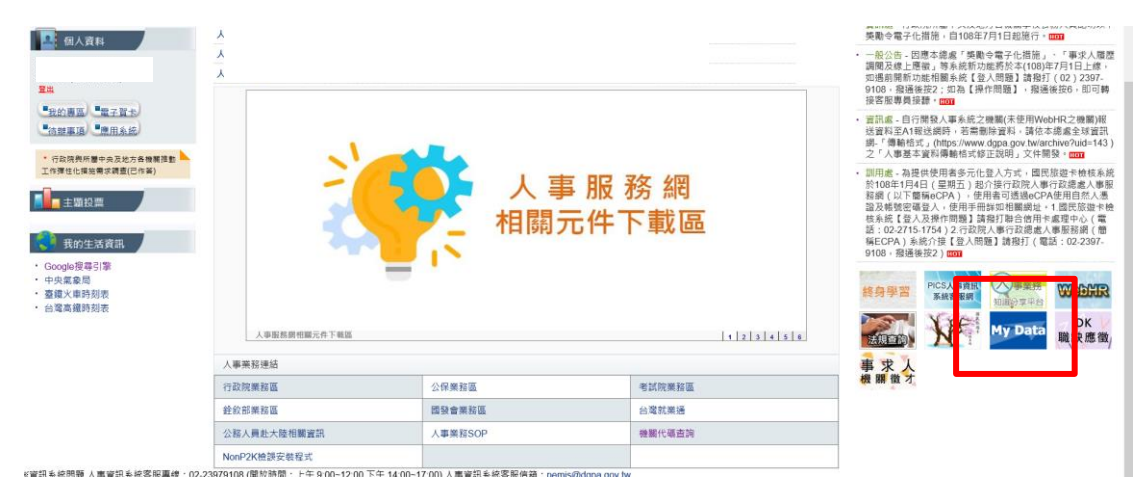

【步驟4】:或者可於首頁點選「應用系統」列表中,再依以下圖 示步驟1至3點選,開啟新視窗進入 MyData 網站。

| ○ 新手上路                                                             | 現在位置:首頁 > 我的專區 > 應用系統               | č                                               |          |                                                                   |  |  |  |  |  |
|--------------------------------------------------------------------|-------------------------------------|-------------------------------------------------|----------|-------------------------------------------------------------------|--|--|--|--|--|
| ○ 使用手冊                                                             | 👗 我的專區                              |                                                 |          |                                                                   |  |  |  |  |  |
| ◯ 組改權益保障案例                                                         | 🕝 應用系統                              |                                                 |          |                                                                   |  |  |  |  |  |
| <ul> <li>④人資料</li> <li>行政院人事行政總處</li> <li>登出</li> </ul>            | 請由右方點選您要設定的常用應用系統或直接點選 *連結* 進入應用系統: |                                                 |          |                                                                   |  |  |  |  |  |
| -<br>-<br>-<br>-<br>-<br>-<br>-<br>-<br>-<br>-<br>-<br>-<br>-<br>- | <mark>統</mark>                      |                                                 | 步<br>默   | <sup>-</sup> 驟2<br>;選B.人事資料服務<br>()<br>□<br>B6:PICS人事資訊系統<br>₩### |  |  |  |  |  |
|                                                                    |                                     | 步驟 3<br>點選公務人員個人資料<br>(MyData)下的( <u>連結</u> )字核 | 服務網<br>羕 | (連結)<br>公務人員個人資料服務<br>網(MyData)<br>(通給)                           |  |  |  |  |  |

【注意】如『公務人員個人資料服務網(MyData)』連結為灰色,表 示您係使用帳號登入 eCPA,請改用自然人憑證或健保卡登入方可使 用。

## 貳、 陞遷資績分數查詢

| A行政院人事行政              | 限總處       | 公務人員個人資料服務網<br>(My Data)                  | 測試區               | 回首頁 | 19分55秒後自動                 | 登出 重新計時<br>處)(登出)               |
|-----------------------|-----------|-------------------------------------------|-------------------|-----|---------------------------|---------------------------------|
| 個人資料<br>資料查詢及校對       | 1         | 系統公告                                      |                   | 面核  | 風格標準監                     | ~                               |
| 簡要自述維護<br>修改進度查詢      | 108.10.14 | 有關「公務人員個人資料校對網站(B5)」開放「人事人員」查詢校里<br>下午5時止 | 甘寨件至108年11月29日(五) | 目今  | 瀏覽人<br>前線上人數:1<br>日總計人數:1 | <u></u>                         |
| 待遇表查詢<br>履歷表下載        |           |                                           |                   |     | 植上線入版:686,33              |                                 |
| 可退休日查詢<br>陞還資績分數查詢    |           | 下載專區                                      |                   | P   | 事求人員                      | <b>戎</b> 要應   《   《   《   《   《 |
| 個人檔案夾<br>人事人員<br>永統管理 |           |                                           |                   |     |                           |                                 |

【步驟1】:使用者點選「陞遷資績分數查詢」。 【注意】若於 MyData 網站,個人資料功能選單內無「陞遷資績分 數查詢」項目時,表示機關人事單位未開放此功能。

顯示陞遷資績分數查詢,只計算共同選項分數

| 個人資料 > 陞遷資績分                   | 數查詢                    |           |                   |         |      |                  |        |      |                           |               |
|--------------------------------|------------------------|-----------|-------------------|---------|------|------------------|--------|------|---------------------------|---------------|
| 訊息:                            |                        |           |                   |         |      |                  |        |      |                           |               |
| ※分數以統計時間當時資                    | 『料計算,若資料有異動』           | 於下次統計時,會  | 重新計算機             | 騆辦理陞遷開  | 寺・仍り | 以機關              | 辦理陞遷計算 | 分數為  | 主,此共同選項分數                 | <b>抜提供参考。</b> |
| 計算基準日:109年8                    | 月31日                   |           |                   |         |      |                  |        | 統    | 計時間:109年9                 | 月4日17時24分     |
|                                | 服務機關單位                 |           |                   |         |      |                  |        |      |                           |               |
|                                | 職稱                     | 助理設計師     |                   |         |      |                  |        |      |                           |               |
|                                | 職務列等                   | 委任第4職等至妻  | を任第5職等            |         |      |                  |        |      |                           |               |
|                                | 職系                     | 综合行政      |                   |         |      | 同職年資起始日 100年1月1日 |        |      |                           |               |
|                                | 陞遷序列                   | 第3序列      |                   |         |      |                  | 他機關同調  | 職年資  | 2年2個月                     |               |
|                                |                        | 共同選       | <b>5項</b> 【陞任語    | 平分標準表(共 | 同選項  | ) ]              |        |      |                           |               |
|                                |                        |           |                   |         | (    | 40,詳             | 如【陞任評分 | ·標準表 | <b>共同選項分數</b><br>(共同選項)】) | 28.5          |
| 項目                             | 最高分數                   | 說明        |                   |         |      |                  |        |      | 分數                        |               |
| 學歷                             | 7                      | 國立臺灣大學碩士  |                   |         |      |                  |        |      |                           | 5.5           |
| 考試                             | 7                      | 100年全國性公務 | 100年全國性公務人員普通考試類科 |         |      |                  |        |      |                           | 2             |
| 年資                             |                        | 主管年資      |                   |         |      |                  |        |      |                           |               |
| (以現職及「同職務<br>列等」之職務期間為         | 裁務 10                  | 副主管年資     |                   |         |      |                  |        |      |                           | 9.6           |
| 限)                             |                        | 非主管年資     |                   |         |      | 7年6個月            |        |      |                           |               |
| 考績                             | <sup>敵務</sup> 10<br>近5 | 年度        | 108               | 107     | 1    | 106              | 105    | 10   | 4                         |               |
| (以現職及「同職務<br>列等」職務之最近5<br>年為限) |                        | 等次甲甲      |                   |         |      | ₽                | 甲      | Z    | ,                         | 9.6           |
|                                |                        | 表示為另考     |                   |         |      |                  |        |      |                           |               |

|                                |   | 嘉獎     | 記功 | 記大功 |  |  |  |   |   |   |  |
|--------------------------------|---|--------|----|-----|--|--|--|---|---|---|--|
|                                |   |        |    |     |  |  |  | 9 | 0 | 0 |  |
| 4 <b>2</b> 7 (54)              |   | 申誡     | 記過 | 記大過 |  |  |  |   |   |   |  |
| 奥感<br>(以現職及「同職務<br>回筆 融政期間界近   | G | 0      | 0  | 0   |  |  |  |   |   |   |  |
| 列导」 載務新自最近<br>5年內已核定發布者<br>為限) | 0 | 減俸     | 降級 | 休職  |  |  |  |   |   |   |  |
|                                |   | 0      | 0  | 0   |  |  |  |   |   |   |  |
|                                |   | 模範公務人員 |    |     |  |  |  |   |   |   |  |
|                                |   | 0      |    |     |  |  |  |   |   |   |  |

共同選項分數計算規則,可點選 下載瞭解評分規則。

共同選項 【陞任評分標準表(共同選項)】 ← 産製共同選項評分標準表(PDF格式)
共同選項分数 (滿分40,詳如【陞任評分標準表(共同選項)】)
28.5

您要開啟或儲存來自 localhost 的 陞任評分標準表(共同選項).pdf (339 KB)?

開啟(O) 儲存(S) ▼ 取消(C)

【陞任評分標準表(共同選項)】,提供人員

請點選【開啟】按鈕,顯示此 PDF 檔案

| 選項區分(配<br>比 分 款 ) | Ħ  | 比              | 계               | 8       | <b>f</b> : | 分 相      | R #     | R        | •                                                                                                    |
|-------------------|----|----------------|-----------------|---------|------------|----------|---------|----------|----------------------------------------------------------------------------------------------------|
|                   |    | 國 电(初 4<br>事 【 | <b>、</b> 初職):   | ス下業     | 1          | 本        | 項目      | 1.<br>2. | 學歷之認定,以數育部或圖防部(軍事學校)學制為準。專利<br>以上學校之學歷凡經教育部立案或認可者,不分圖內外,計分<br>相同。<br>各機關所屬人員於初任公職後取得之更高學歷,得由各機關對                                                                                                    |
|                   | 54 | 高中 (           | 職) 畢            | 業       | 2          | 之分       | 評以最     |          | 審委員會視該學歷與擬任職務性質是否相關,審酌決定採計部<br>分,並於陞任評分表內明定之。                                                                                                    |
|                   | 严歴 | 專科引            | 5 枚 畢           | *       | 3          | 高<br>計 1 | 學 歷 康,最 |          |                                                                                                    |
|                   |    | 大學(獨           | 立學院)            | ₿ 案     | 4          | 高上為門     | 以7分展。   |          |                                                                                                    |
|                   |    | 具碩             | 士 學             | 位       | 5 ·<br>5   |          |         |          |                                                                                                    |
|                   |    | 具 博            | 士學              | 位       | 7          |          |         |          |                                                                                                    |
|                   |    | 初等考试点<br>相 當 之 | 5 等特考)<br>考 試 及 | 及其<br>格 | 1          |          |         | 1 1 1    | 54 年1月公務人員等試法修止地行期股市等将考及粉面下<br>均標準以5分計為。當什局任官等訓練会結成91年1月2<br>日公務人員等用法修正施行前,以考讀取得簡優性的實證<br>者,前分標準以45分計;員任所當等就及結成當行屬註<br>者,前分標準以45分計;員任所當等就及結成當行屬註<br>者,時分標準以45分計。<br>5分計,還具各任券在於一部分標準以5分計,<br>為一個分標準以15分計。<br>5月前,還具不能一部分。<br>5月前,還具有一部分。<br>5月前,這些一部分。<br>5月前,這些一部分。<br>5月前,這些一部分。<br>5月前,這些一部分。<br>5月前,這些一部分。<br>5月前,<br>5月前,<br>5月前,<br>5月前,<br>5月前,<br>5月前,<br>5月前,<br>5月前, |
| 共同選               |    | 普考或 4 3<br>之 考 | 单特考及其4<br>試 及   | 相當格     | 2          |          |         |          | <ul> <li>(一) (2) **********************************</li></ul>                                                                                                    |
| 項(40分)            | *  | 高等考试:<br>特考及其本 | ■級考試或<br>目當之考試8 | 3等      | 3 ·<br>5   | 本之       | 項目評     |          | (五) 85 年 1 月公務人員考試法修正総行前舉辦之高等考試、<br>與考試及格,相當於高等考試2 級考試及格。<br>(六) 寻门戰 實況援約人員商者考試2 移 以與考試及格。<br>(六) 考门戰 實力換約, 以前一者考試2 移 以與考試及相合<br>(七) 他觀及越交貨 除考試及格, 比認公務人員高者考試等舉<br>(人) 國軍上校總本公員 人員考試及格,國軍上校以上要等<br>(人) 國軍上校總本公員 人員考試及格。國軍上校以上要等<br>(1) 國軍上校總本公員 人員會其成者。                                                                                                    |
|                   | 試  | 高等考试2          | 级考试成            | 2 等     | 4          | 分以為門     | 最高分 很。  | EQ       | 、 尽分額額(2)公務人員各職業事業以及格、中方部計→20人もメニ、<br>(一)第1、23,職業:12分。<br>(二)第3職業:23分。<br>(二)第3職業:33分。<br>(二)第5,職業:33分。<br>(二)第5,職業:33分。<br>(二)第5,職業:43分。<br>(二)第5,職業:43分。<br>(二)第5,職業:53分。                                                                                                    |

若點選「陞遷資績分數查詢」後顯示如下圖訊息,表示陞遷資績分數無資料,請洽機關人事單位設定。

個人資料 > 陞遷資績分數查詢 訊息:

## 尚未提供陞遷寶續分數 (可能您職稱之陞遷序列尚未設定或尚未計算陞遷寶績分數) 請洽機關人事單位